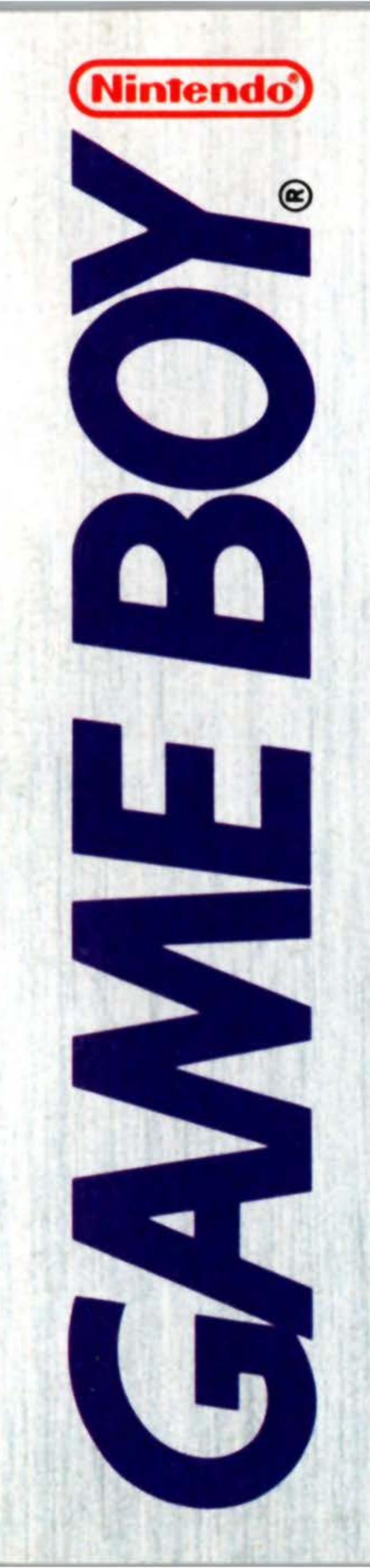

# InfoGenius" • PRODUCTIVITY PAK

# FROMMERS®

**INSTRUCTION BOOKLET** 

## DMG-GD-USA

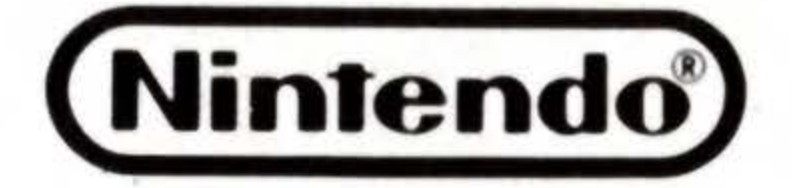

© 1991 NINTENDO OF AMERICA INC. NINTENDO AND NINTENDO GAME BOY ARE REGISTERED TRADEMARKS OF NINTENDO OF AMERICA INC.

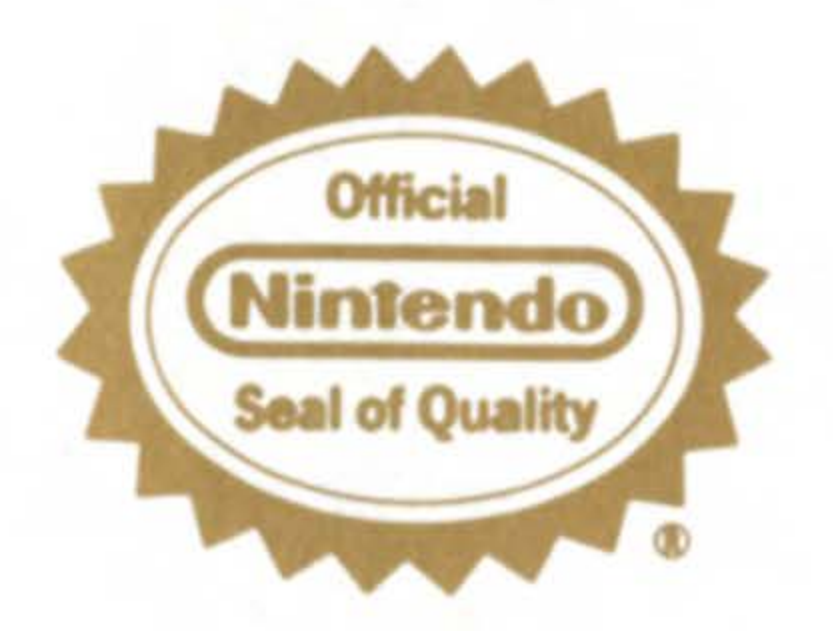

THIS OFFICIAL SEAL IS YOUR ASSURANCE THAT NINTENDO HAS APPROVED THE QUALITY OF THIS PRODUCT. ALWAYS LOOK FOR THIS SEAL WHEN BUYING GAMES AND ACCESSORIES TO ENSURE COMPLETE COMPATIBILITY WITH YOUR GAME BOY SYSTEM

GameTek

Congratulations! You've just purchased the InfoGenius Travel Guide. Contained in this cartridge is information on the top 15 most traveled cities in the United States, including all you need to know about hotels, restaurants, sights and attractions and much more . The InfoGenius series of Game Boy cartridges has been designed to allow Game Boy users to take advantage of all that Game Boy has to offer.

## CONTENTS

STARTING UP CONTROLS TO BEGIN 800 NUMBERS CITIES CHOOSING A NEIGHBORHOOD **EMERGENCY INFO** HOTELS RESTAURANTS SIGHTS **ARTS & NIGHTLIFE** SHOPPING TRANSPORTATION SPORTS **GENERAL INFO** 

# **STARTING UP**

Make sure your Game Boy power switch is turned OFF. Insert your InfoGenius Systems TRAVEL GUIDE cartridge, and then turn ON the power switch. "Nintendo®" will be displayed followed by the title screen and credits. If you wish to skip past the credits, you may do so by pressing either START or Button A.

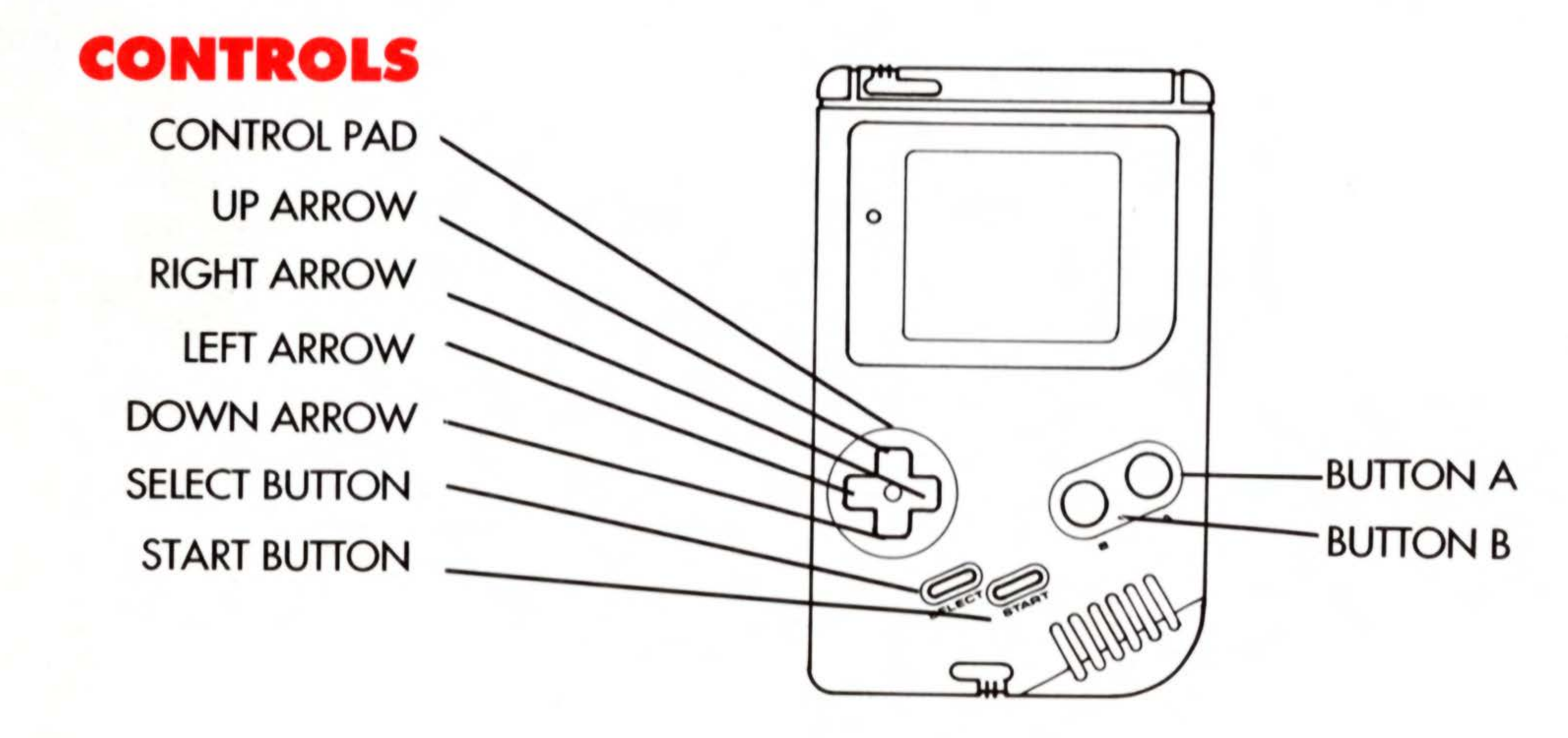

TO MOVE UP OR DOWN IN A MENU: Use the UP and DOWN ARROW KEYS.

TO CHOOSE AN ITEM: Move the cursor so that the entry you wish to see is highlighted. Then press BUTTON A.

TO MOVE BACKWARD A LEVEL: Press BUTTON B. This will bring you to the previous menu.

FOR HELP: In the hotel and restaurant section, there is a Help Menu to further explain the listings. Press the SELECT Button to bring the Help Menu up on your screen.

# TO BEGIN

The InfoGenius Travel Guide has two sections, 800 NUMBERS and CITIES.

In 800 NUMBERS, you will find toll-free 800 numbers for a wide variety of services.

In CITIES, you will find a list of America's 15 most traveled cities and information on hotels, restaurants, sights and attractions, nightlife, shopping, sports and transportation, as well as general information and emergency phone numbers for each city.

Use arrow keys to highlight CITIES or 800 NUMBERS. Press BUTTON A to choose.

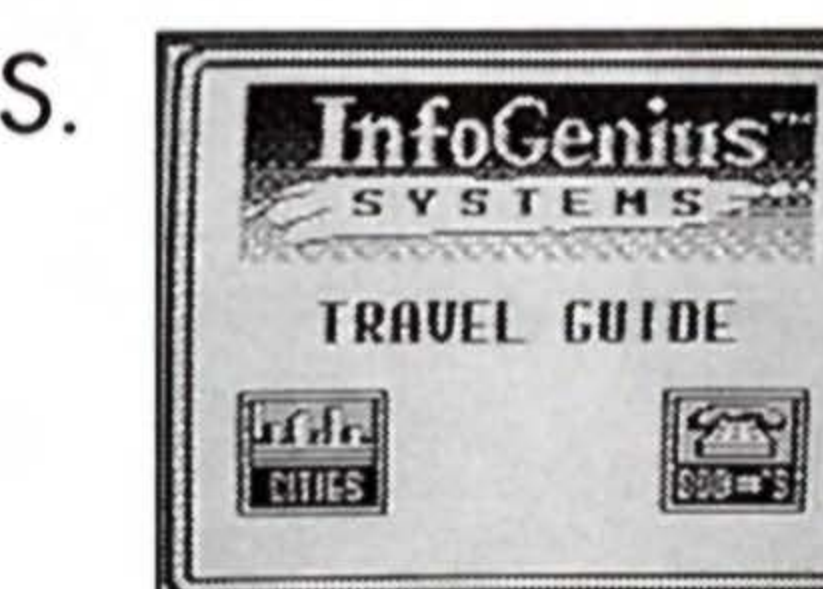

# **800 NUMBERS**

We have assembled a list of toll-free numbers in categories we feel will be useful to the traveler. We have not listed every toll-f ree number available in every category; if you need the number of a particular company that is not listed, you can check with directory assistance for toll-free numbers (1-800-555-1212). Listing of a company here does not constitute endorsement of their products or services.

Use the arrow keys to scroll through the categories. They include:

Airlines Car Rentals **Courier Services Credit Cards** Flowers & Gifts Hotels Railroads Telegram/Telex

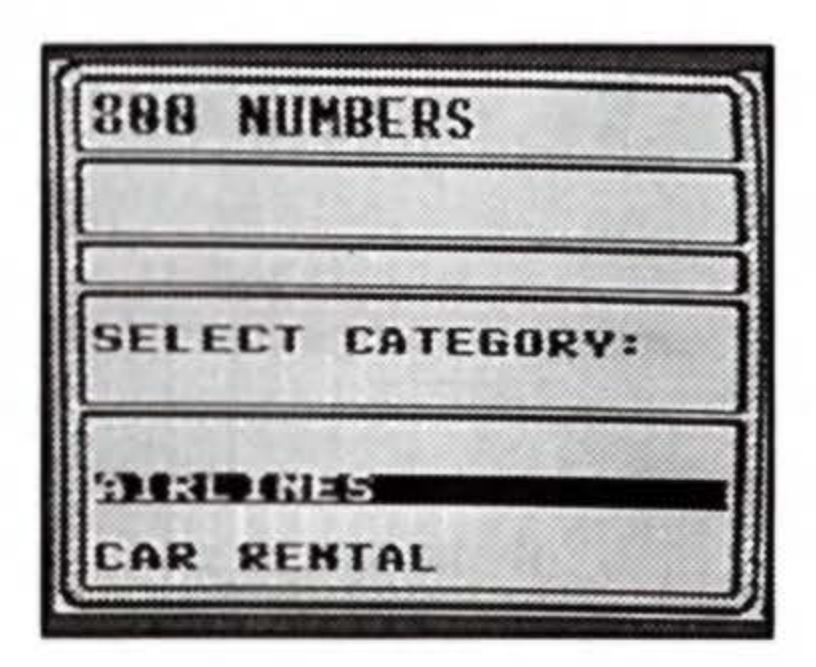

Use the arrow keys to highlight the category of your choice. Press BUTTON A to choose.

Use the arrow keys to highlight the entry you wish to see.

Press BUTTON A to display the entry with its toll-free 800 number.

# CITIES

All the cities in the Travel Guide are indicated on the map of the United States with a small circle. The city that has been highlighted is identified with a small star. Use the arrow keys to highlight the city you desire information about. If you wish to read a short paragraph containing background information on a city, press the SELECT BUTTON when the desired city is highlighted. To return to the city menu after viewing the paragraph, press BUTTON B. Press BUTTON A to choose.

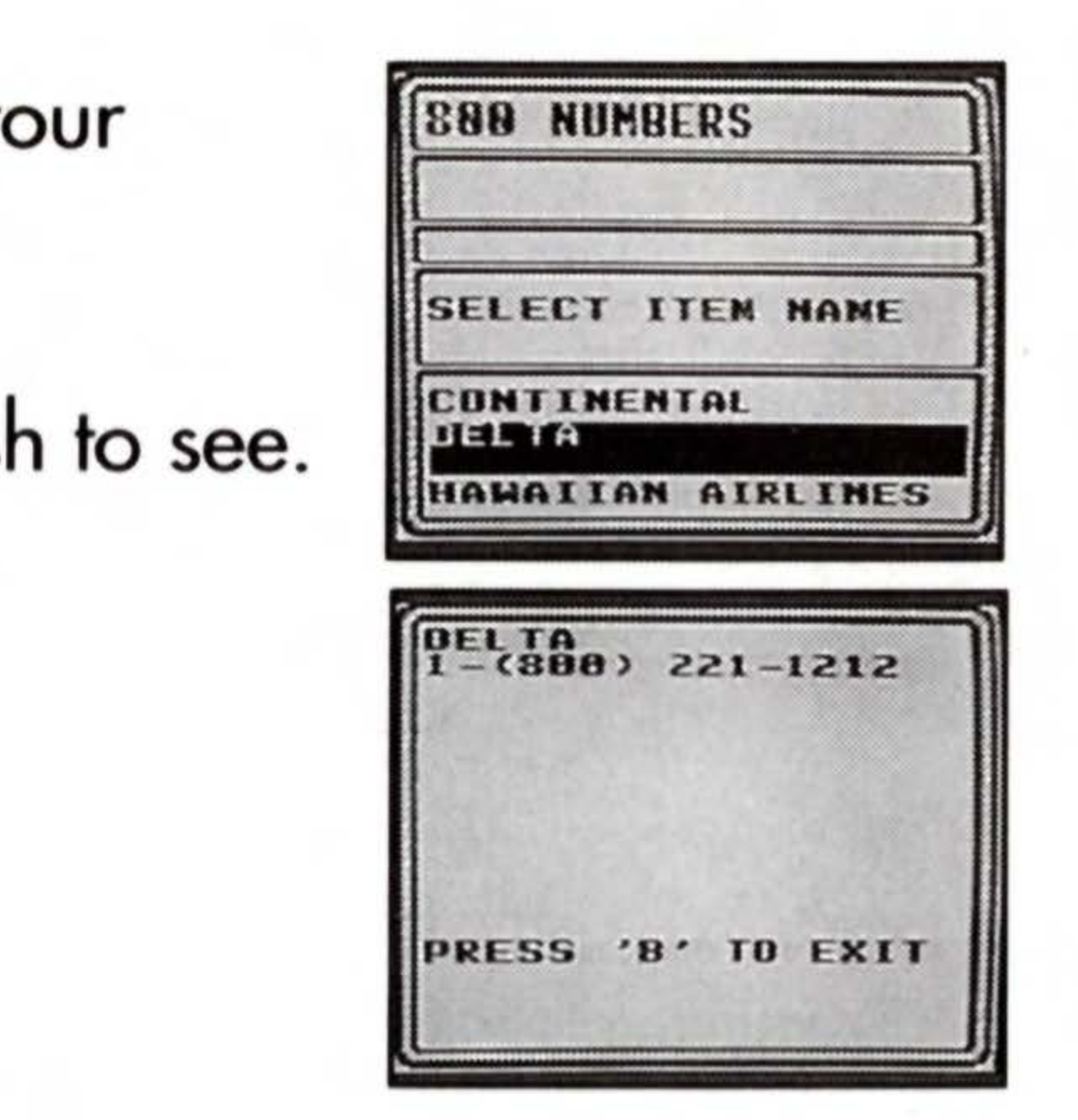

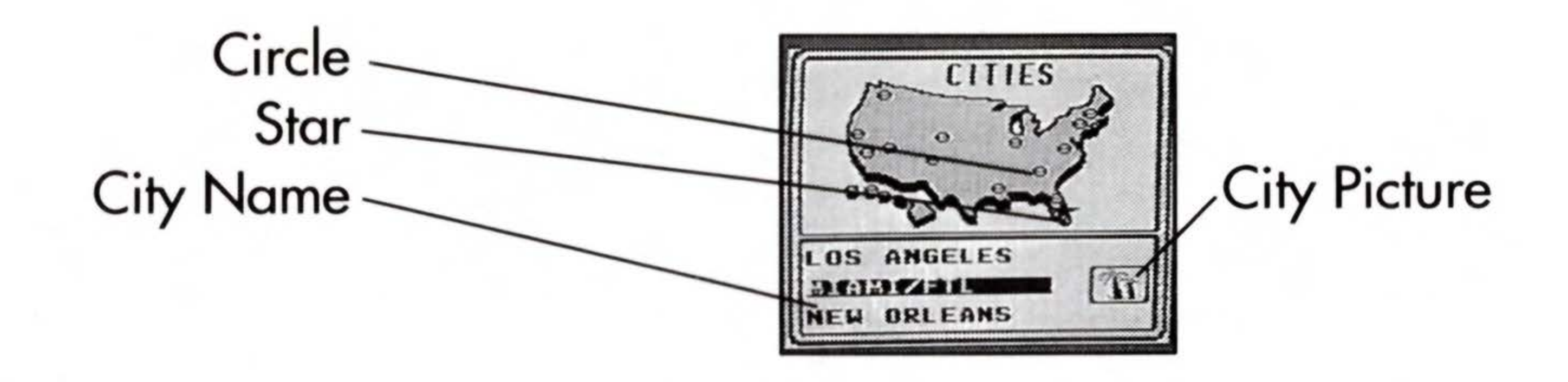

8

Information in the InfoGenius Travel Guide is organized by category. The first categories include: EMERGENCY INFO, HOTELS, RESTAURANTS, SIGHTS, ARTS/NIGHTLIFE, SHOPPING, TRANSPORTATION, SPORTS, and GENERAL INFO. Once you have chosen a city, use the arrow keys to highlight the category you want information on and press BUTTON A to choose.

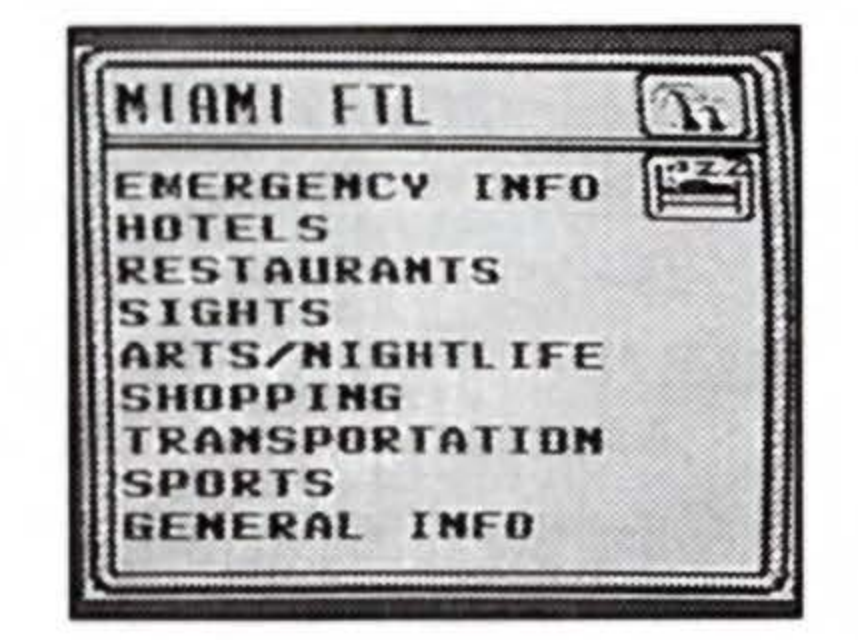

# **CHOOSING A NEIGHBORHOOD**

After you have chosen a category, a location screen may appear on your Game Boy. Each of the fifteen cities in the InfoGenius Travel Guide has been broken down into neighborhood locations, based on areas in each city where travelers are likely to visit. Each entry in the Travel Guide is organized according to its location within the city.

For each city, there will be a number of location choices, but not all of these choices will appear every time you reach the location menu. Only those locations which contain entries in the category you have chosen will appear on the location menu screen. If the entries in the chosen category are all in one location, no location menu will appear. To choose the neighborhood or neighborhoods you would like to search in, use the arrow keys to highlight one or more locations, and then choose END. You can choose to search in all locations on the menu in two ways. Highlight ALL AREAS, and then END, or just highlight END and press BUTTON A.

Once you have chosen one or more locations, a list of all those entries which apply will be displayed on the screen. Use the arrow keys to highlight the entry you would like information on and press BUTTON A to choose. Data on the entry you have selected will be displayed on the screen.

Neighborhoods within the city

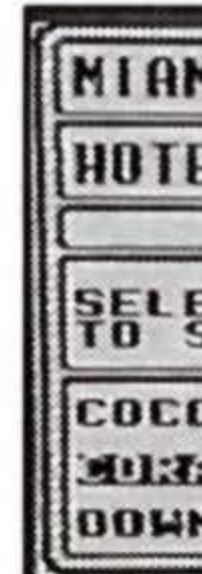

|                                                                                                    | 100 |
|----------------------------------------------------------------------------------------------------|-----|
| I FIL                                                                                                    |     |
| ELS 🚰                                                                                                    | 3   |
| A manufacture of the second second second second second second second second second second second second second | Ĵ   |
| ECT LOCATION (S<br>SEARCH IN:                                                                                   | >   |
| DHUT GROVE                                                                                                    |     |
| AL GABLES                                                                                                    |     |
| NTOWN MIANI                                                                                                    | IJ  |
|                                                                                                    |     |

# EMERGENCY INFO

The EMERGENCY section is the first choice on your list, signified by the 911 logo at the right of the screen. Use the arrow keys to highlight AUTO or MEDICAL INFORMATION. Press Button A to choose.

# Medical

We have included information here about doctors, dentists, hospital emergency rooms, and other health-related services. These are not all of the emergency services available in each city, nor is this listing intended to guarantee performance by any individual or organization.

Choose from your location menu when necessary and then choose the entry you wish to view, according to previous instructions.

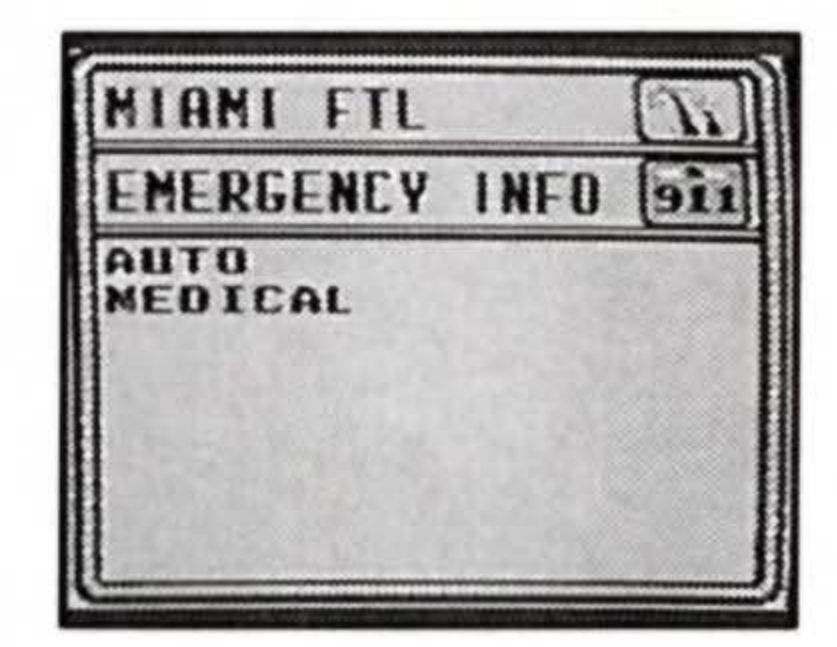

## Auto

We have included information here about 24-hour towing services, garages and other automobile services. These are not all of the automotive services available in each city, nor is this listing intended to guarantee performance by any individual or organization.

Choose from your location menu when necessary and then choose the entry you wish to view, according to previous instructions.

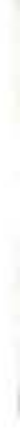

# HOTELS

Hotels in the InfoGenius Travel Guide have been organized by price and location within each city. We have also included information on availability of a health club, pool, nightclub, restaurant and room service. The following credit cards, when accepted at the hotel, are also noted.

> A — American Express C — Carte Blanche D — Diners Club M — Mastercard V — Visa

You may press the SELECT button at any time while you are in the HOTEL section. This will bring a HELP menu to your screen which will further explain the information provided.

Choose your location, according to previous instructions.

Hotel rates shown are based on double occupancy mid week prices. Lower rates and special packages may be available, so you may want to call ahead.

**Price Categories** \$140 and up V-Very Expensive \$90 - \$140 E - Expensive M - Moderate \$60 - \$90 I - Inexpensive \$30 - \$60 Up to \$30 B - Budget

We have attempted to provide information on hotels within each neighborhood and each price range. Neighborhood and price range menus will display only the choices that have entries in them. To choose one or more price ranges, use the arrow key to highlight your choice or choices and then choose END. To choose all the prices available on the menu you may

highlight ALL PRICE RANGES and then choose END or just press BUTTON A at the word END.

A list of all the hotels that fit the criteria you have selected will appear on your screen in alphabetical order. Choose the entry you wish to view, according to previous instructions.

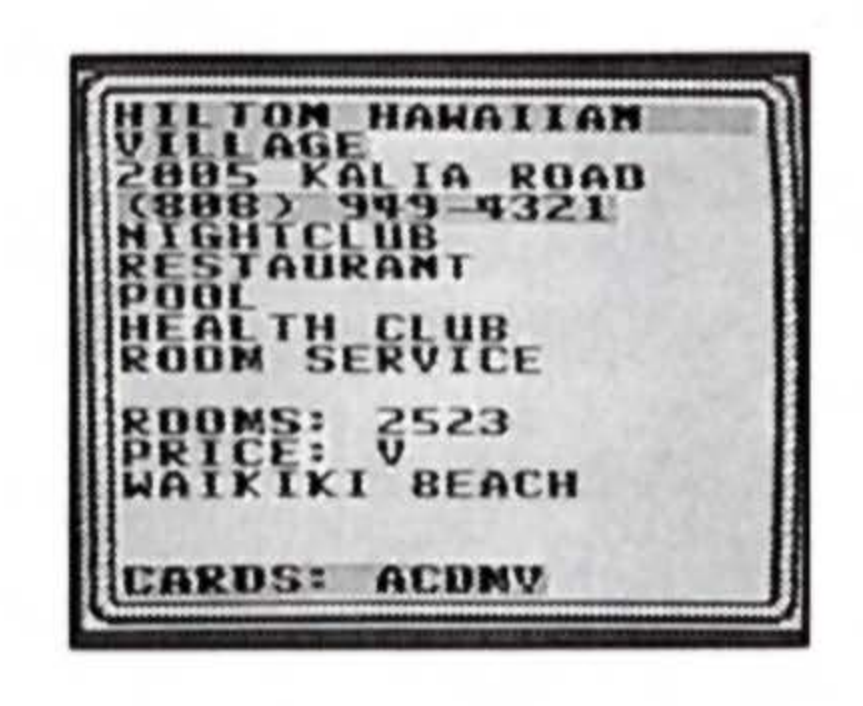

# RESTAURANTS

We have organized restaurant listings based on three criteria: location, type of cuisine, and price range. Since not every type of cuisine and price range is available in each location within a city, only those types of cuisine and prices ranges available within the chosen location will appear on your screen.

Choose the location where you would like to eat, according to previous instructions.

Many cities have specialized or regional cuisines, so the cuisine type menu varies in each city. For example, in New Orleans, where there are many restaurants specializing in Cajun cuisine, there will be a separate category for that type. Japanese, Chinese, Thai, and other Eastern cuisines may be grouped together under the Asian category. If there are only a few entries for certain types of cuisine in a city, they will be grouped in the Miscellaneous category.

16

To choose one or more types of cuisine, use the arrow keys to highlight your choice or choices and then choose END. To choose all the types of cuisine available you may highlight ALL CUISINES and then choose END or just press BUTTON A at the word END.

Restaurant prices are based per person, excluding drinks and service charges. The restaurant price categories are:

- V Very Expensive E - Expensive M - Moderate I - Inexpensive
- B Budget

\$60 and up \$40 - \$60 \$25 - \$40 \$15 - \$25 Up to \$15

To choose one or more price ranges, use the arrow keys to highlight your choice or choices and then choose END. To choose all the prices available on the menu, highlight ALL PRICE RANGES and then choose END or just press BUTTON A at the word END.

Select the entry you wish to view, according to the previous instructions. After a short description of the restaurant, the word "RES" will appear at the bottom of the screen if reservations are recommended or required. B, for BREAKFAST; L for LUNCH; D for DINNER, or a combination of the three will follow the word OPEN. The following credit cards, when accepted at the restaurant, are also noted.

18

- A American Express
- C Carte Blanche
- D Diners Club
- M Mastercard
- V Visa

AJUN/CREDLE CARDS: ACDNY

# SIGHTS

Each city in the travel guide has its own charms and special sights and attractions. We've tried to list each of them, with brief descriptions. For further information, including directions, hours of operation and admission fees, we have listed addresses and telephone numbers.

We have organized the sights and attractions into the following categories: ARCHITECTURE, HISTORIC SIGHTS, MUSEUMS & GALLERIES, PARKS & BEACHES, ZOOS & THEME PARKS, and TOURS. Each of these categories is explained below.

Use the arrow keys to highlight the type of sight you would like to choose and press BUTTON A. Then choose a location, when necessary, and then the entry you would like to view, according to previous instructions.

## Architecture

This section includes structures of architectural interest.

# Historic Sights

This section includes sights of historical interest. It is divided into three categories. Use the arrow keys to highlight either CULTURAL AREAS, MONUMENTS or POINTS OF INTEREST and press BUTTON A to choose. Museums/Galleries

Use the arrow keys to highlight either MUSEUMS or GALLERIES and press BUTTON A to choose.

# Parks/Beaches

Use the arrow keys to highlight either PARKS, GARDENS or BEACHES and press BUTTON A to choose.

# Zoos & Theme Parks

Use the arrow keys to highlight either ZOOS, WILDLIFE or AMUSEMENT PARKS and press BUTTON A to choose.

## Tours

Use the arrow keys to highlight either BUS/TROLLEY, WALKING, WATER, MISCELLANEOUS or TOUR NUMBERS and press BUTTON A to choose.

Many of these entries are not categorized by location, because they encompass several areas of the city.

# **ARTS/NIGHTLIFE**

We've divided entertainment attractions into two categories. ARTS refers to arts-related entertainment, while NIGHTLIFE covers a range of entertainment options not specifically related to artistic merit.

Use the arrow keys to select ARTS or NIGHTLIFE and press BUTTON A to choose.

## Arts

Use the arrow keys to highlight either TICKET **INFORMATION, THEATRE & DANCE or MUSIC &** CONCERTS and press BUTTON A to choose. Nightline

Use the arrow keys to highlight either COMEDY CLUBS, SHOWS, PUBS AND BARS, DANCE CLUBS or MUSIC CLUBS and press BUTTON A to choose. Once you have chosen where you want to go, you should call the number listed for specific information such as performance schedules, locations and prices.

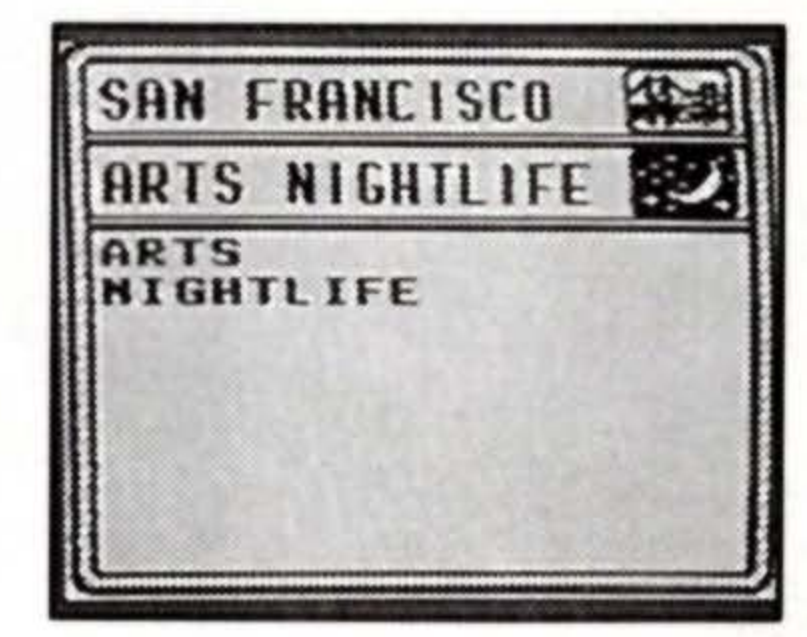

# SHOPPING

We have divided the shopping menu into five categories: malls, department stores, specialty stores, discount stores, and shopping areas.

The following types of SPECIALTY STORES are listed in the InfoGenius Travel Guide:

> Antiques Balloons Florists Books Cameras Clothing Electronics Gifts Jewelry Miscellaneous

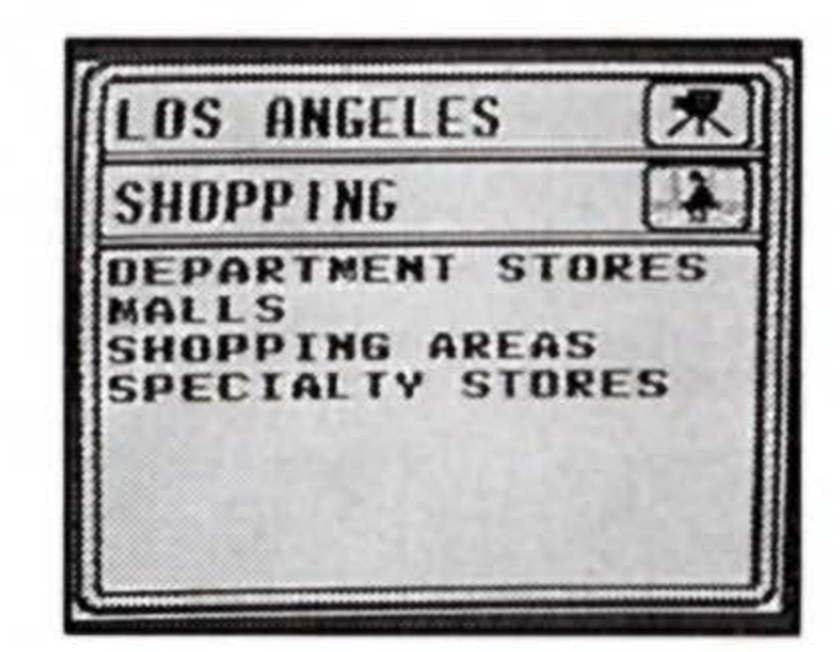

Use the arrow keys to highlight MALLS, DEPARTMENT STORES, SPECIALTY STORES, DISCOUNT STORES or SHOPPING AREAS and press BUTTON A to choose.

Once you have selected a subcategory, choose a location when necessary and then the entry you would like to view, according to previous instructions.

# TRANSPORTATION

We have divided TRANSPORTATION into AIRPORTS, AIRPORT TRANSPORT, GROUND TRAVEL and TRANSPORTATION NUMBERS.

**AIRPORT TRANSPORT covers all forms of transportation** to and from the local and regional airports. Included are TAXIS, SUBWAYS, BUS, LIMOUSINES and HELICOPTERS.

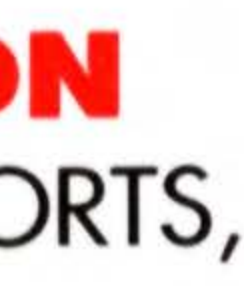

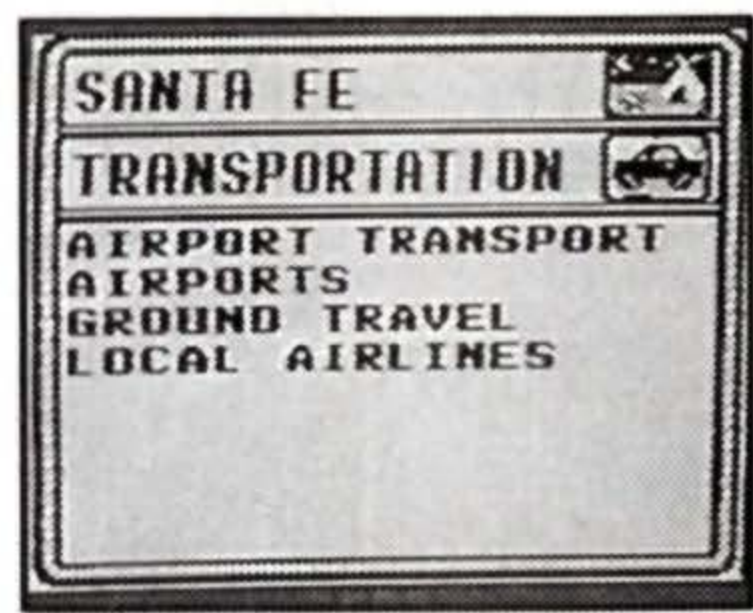

GROUND TRAVEL covers public and private transportation within the city and includes BUS, FERRIES, LIMOUSINES, SUBWAYS, TAXIS, TRAINS, and MISCELLANEOUS. This category only includes transportation for the purpose of going from one place to another; TOUR information will be found under that heading.

TRANSPORTATION NUMBERS include those for regional and local transportation agencies, highway information, and other related services.

Information is provided here on LOCAL AIRLINES; information on national AIRLINES and CAR RENTAL agencies can be found in the 800 NUMBERS section of the Travel Guide, under the INFO menu. (see page )

Choose a location when necessary, and then the entry you would like to view, according to previous instructions.

# SPORTS

We've divided the SPORTS category into RECREATION, which you participate in, and SPECTATOR SPORTS, those which you watch.

Highlight either RECREATION or SPECTATOR SPORTS and press BUTTON A to choose.

Recreation

Highlight either GOLF, RACQUET SPORTS, WATER SPORTS, WINTER SPORTS, or MISCELLANEOUS and press BUTTON A to choose.

Choose a location when necessary, and then the entry you would like to view, according to previous instructions. You should call the facility you . would like to visit to check on hours, facilities and fees. Spectator Sports

Choose either BASEBALL, BASKETBALL, FOOTBALL, TENNIS, GOLF, or MISCELLANEOUS. MISCELLANEOUS includes all sports events not

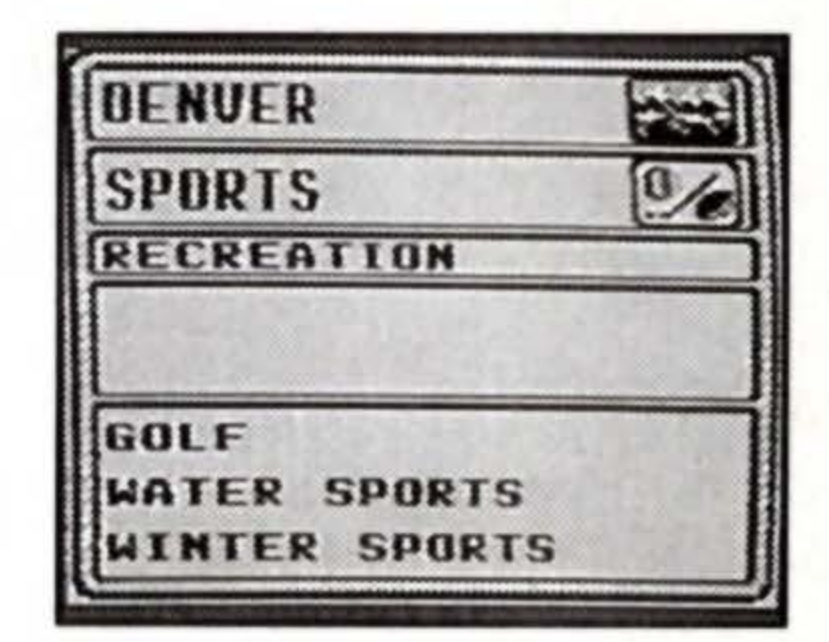

included in those listed above, including horse racing, greyhound racing, jai-alai, hot-air ballooning, and other spectator sports. PRESS Button A to choose.

Choose a location when necessary and then the entry you would like to view, according to previous instructions. You should call each team or facility for specific information on schedules and ticket prices.

# **GENERAL INFO**

Highlight either GOVERNMENT OFFICES, MISCELLANEOUS, OR OFFICE SERVICES and press BUTTON A to choose.

Choose a location when necessary and then the entry you would like to view, according to previous instructions.

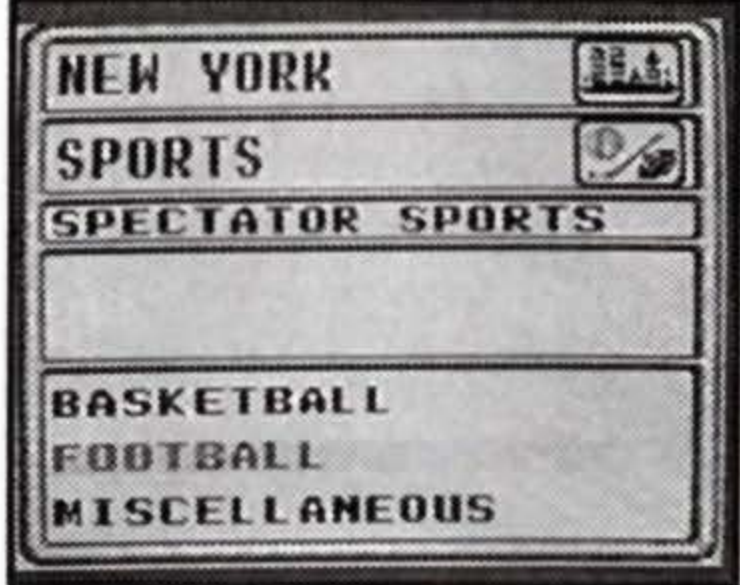

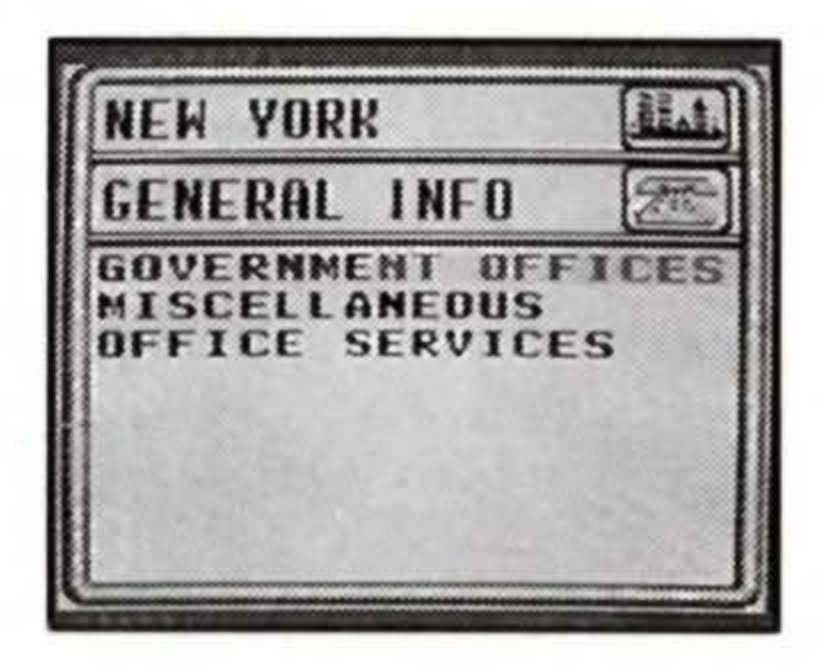

# **SAFETY TIPS**

This is a high precision cartridge. Do not use or store it under conditions of extreme temperature, or subject it to rough handling or shock. Do not disassemble the unit. To avoid malfunction, do not touch the terminals or let them come in contact with water. Do not wipe this equipment with volatile solvents such as thinner, benzene or alcohol. Store the cartridge in its protective case when not in use.

# A DISCLAIMER

Although every effort was made to ensure the accuracy of the prices and travel information appearing in this book, it should be kept in mind that prices do fluctuate in the course of time, and that information does change under the impact of the varied and volatile factors that affect the travel industry.

Readers should also note that the establishments decribed under the Readers' Selections or Suggestions have not in many cases been inspected by the authors and that the opinions expressed there are those of the individual reader(s) only. They do not in any way represent the opinions of the publisher or authors of this guide.

# **90-DAY LIMITED WARRANTY**

Gametek, Inc.warrants to the original consumer purchaser of this GameTek software product that the medium on which this computer program is recorded is free from defects in materials and workmanship for a period of ninety (90) days from the date of purchase. This GameTek software program is sold "as is," without express or implied warranty of any kind, and GameTek is not liable for any losses or damages of any kind resulting from use of this program. GameTek agrees for a period of ninety (90) days to either repair or replace, at its option, free of charge, any GameTek software product postage paid, with proof of date of purchase, at its Corporate Offices; GameTek, Inc. 2999 NE 191 St., Suite 800, No. Miami Beach, FL 33180 (305) 935-3995.

This warranty is not applicable to normal wear and tear. This warranty shall not be applicable and shall be void if the defect in the GameTek software product has arisen through abuse, unreasonable use, mistreatment or neglect. THIS WARRANTY IS IN LIEU OF ALL OTHER WARRANTIES AND NO OTHER REPRESENTATIONS OR CLAIMS OF ANY NATURE SHALL BE BINDING ON OR OBLIGATE GAMETEK. ANY IMPLIED WARRANTIES APPLICABLE TO THIS GAMETEK SOFTWARE PRODUCT, INCLUDING WARRANTIES OF MERCHANTABILITY AND FITNESS FOR A PARTICULAR PURPOSE, ARE LIMITED TO THE NINETY (90) DAY PERIOD DESCRIBED ABOVE. IN NO EVENT WILL GAMETEK BE LIABLE FOR ANY SPECIAL, INCIDENTAL OR CONSEQUENTIAL DAMAGES RESULTING FROM POSSESSION, USE OR MALFUNCTION OF THIS GAMETEK SOFTWARE PRODUCT.

Some states do not allow limitations on the duration of an implied warranty or exclusions of limitations of incidental or consequential damages, so the above limitations and/or exclusions of liability may not apply to you. This warranty gives you specific rights, and you may also have other rights which vary from state to state.

# LOOK FOR OTHER PRODUCTIVITY PAKS FROM GAMETEK

Berlitz French Language Translator

Translate over 12,000 words and phrases from English to French and vice versa, plus, a currency converter.

## Houghton Mifflin Spell Checker

The correct spelling of over 60,000 of the most commonly used words from Houghton Mifflin's **American Heritage Dictionary.** 

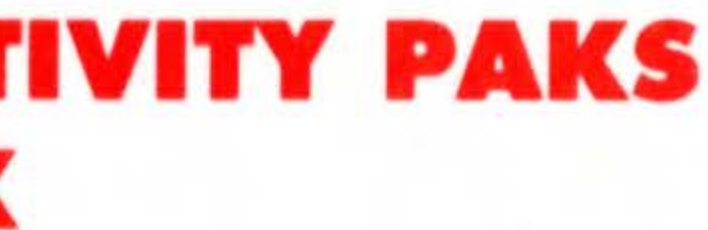

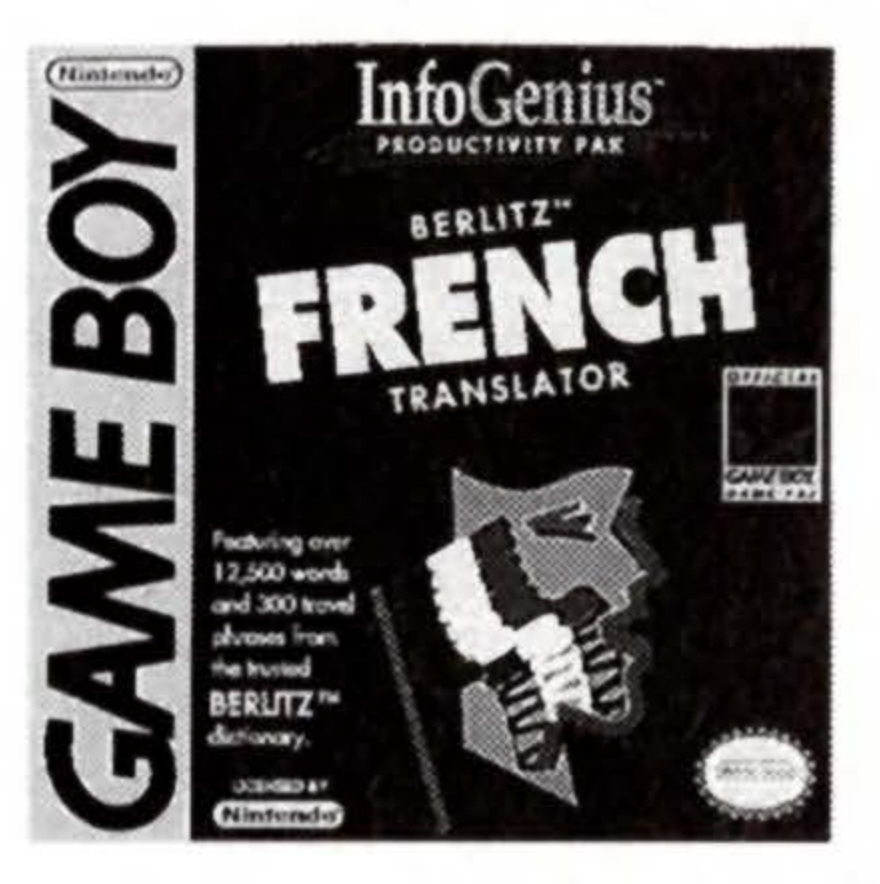

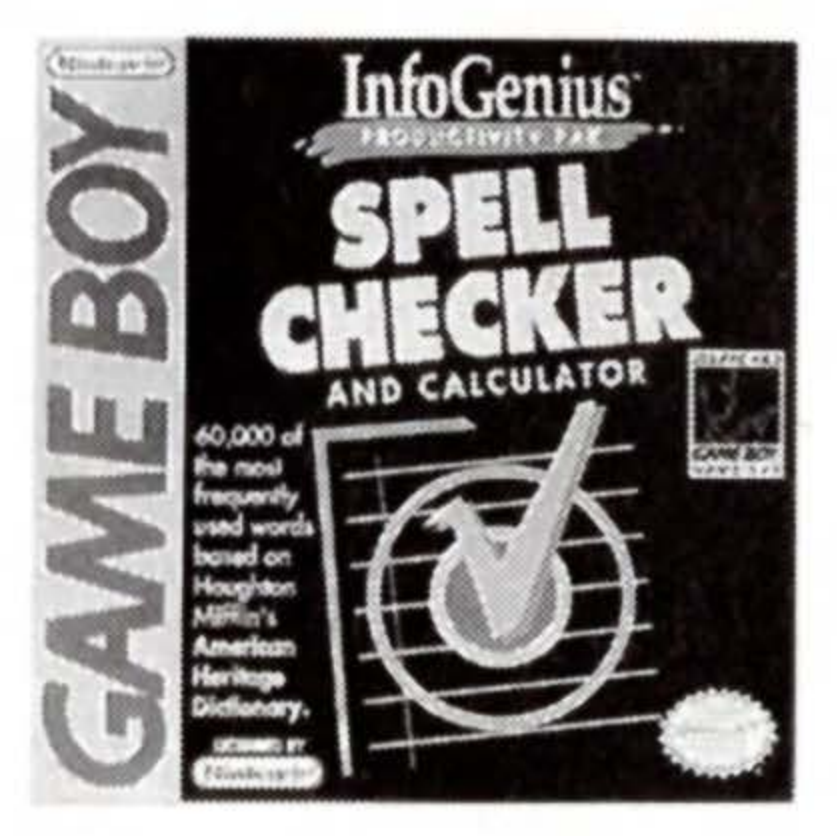

# Berlitz Spanish Language Translator

Translate over 12,000 words and phrases from English to Spanish and vice versa, plus, a currency converter.

## Personal Organizer

Now, your Game Boy can store all of your important phone numbers, addresses and appointments or know the correct time anywhere in the world with the touch of a button.

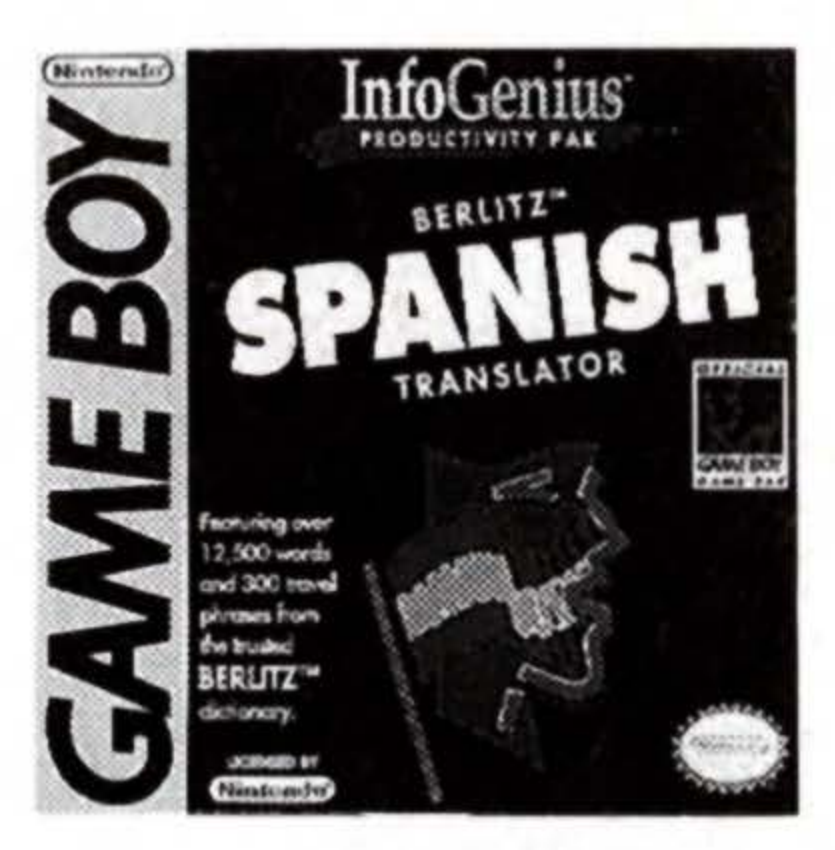

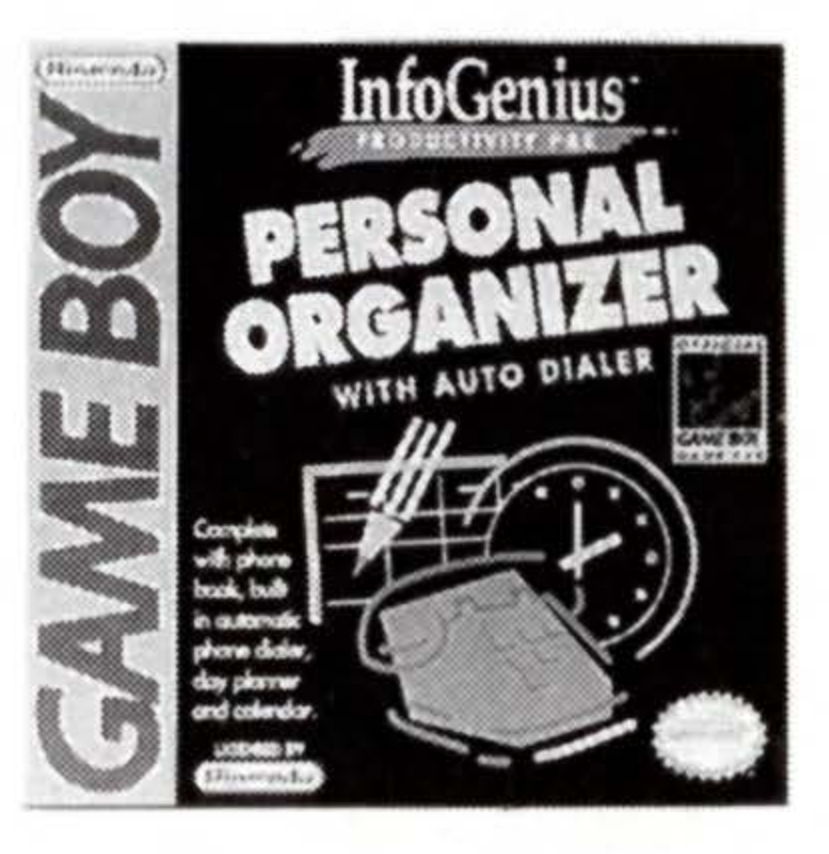

Concept by GameTek<sup>®</sup> • Programming by Mike Pierone Product Design by Jill Goldworn • Graphic Design by Bill Jannott Research by Jody Eichler and Neil Plakcy • Music Composed by Rich Butkus Jr. 
Instruction Manual by Neil Plakcy Copyright © 1991 by Simon & Schuster, Inc. All rights reserved. Based on the Frommer's Travel Guides published under license from Simon & Schuster Inc.

Packaging and computer source codes © 1991 GameTek/IJE, Inc. IJE Inc. owns the registered trademark GameTek and the trademark InfoGenius. All rights reserved. Licensed by Nintendo.

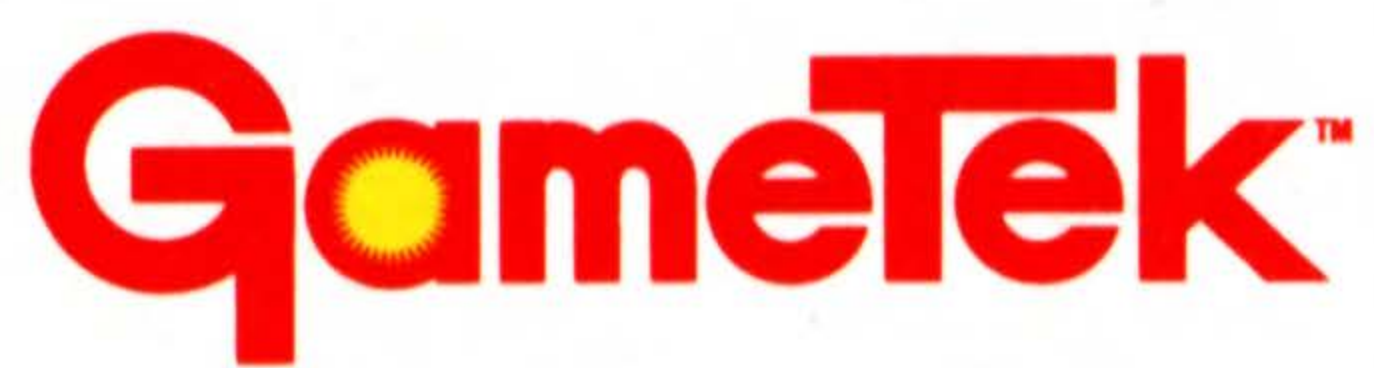

2999 Northeast 191st. North Miami Beach, Florida 33180 USA 305/935-3995

Printed in Japan.

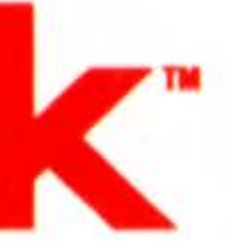